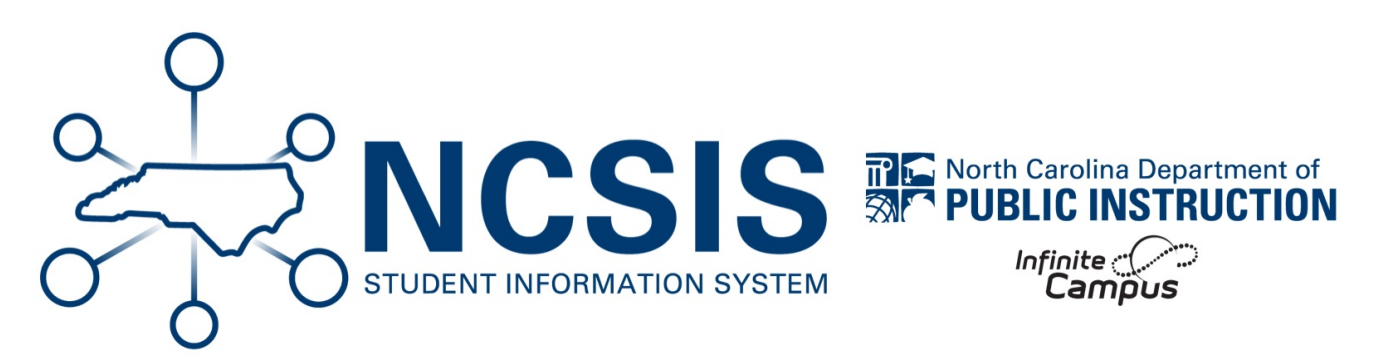

# **Attendance & Workflow**

06/19/2025 9:21 am EDT

## **Verify Attendance Codes**

#### Navigation: Attendance Office > Settings > Attendance Code Setup

- Attendance codes should reflect correct excused/unexcused settings
- For NC Attendance Codes and directions to setup the attendance codes, see Attendance Code Setup (https://ncdepartmentofpublicinstruction.knowledgeowl.com/home/attendance-code-setup-d1b6608).
- Link attendance attendance codes to behavior resolutions.

| Attendance Code Setup                                                                                                    |  |  |  |  |
|----------------------------------------------------------------------------------------------------|--|--|--|--|
| Operation     Operation       Operation     Save       Operation     Save                                                                                                    |  |  |  |  |
| AttendanceExcuses Editor         Code       Description         1A       Illness or Injury         1B       Medical or Dental Appointment         1C       Death in the Immediate Family         1D       Quarantine- or Covid-Related Absence         1E       Cout or Administrative Proceedings         1F       Religious Observance         1G       Educational Opportunity         1H       Teacher In-Treatment         11       Local School Board Policy         1K       Child Care         1L       Excuse Tardy         1M       Medically Fragile         1N       Absence Related to Parent's Deployment<br>Activities         1P       Early Checkout         1Q       School-Sponsored Activity         1R       Present Off-Site         1S       Hospital/Homebound Instruction         1T       Inaccessible Roads         1X       Nonobligatory Pre-K Attendance         2A       Unlawful Absence         2B       Lack of Immunization         2C       No Health Assessment         2L       Unexcused Tardy         3       Out-of-School Suspension         3A       In-School Suspension |  |  |  |  |

## **Day Setup Verification**

Navigation: Scheduling & Courses > Calendar Setup >Day Setup

• Verify that attendance is checked on the calendar days school is in session.

| Date<br>08/26/2025                                              |                         | Day #<br>1 |
|-----------------------------------------------------------------|-------------------------|------------|
| Period Schedule                                                 |                         |            |
| School Day                                                      | Instruction             | Attendance |
|                                                                 |                         |            |
| Start Time                                                      | End Time                | Duration   |
|                                                                 |                         |            |
|                                                                 |                         | 1          |
| Day Events                                                      | on Int M                | <u>"</u>   |
| Day Events<br>Type Durati<br>Add DayEvent                       | on Inst. Mi             | nutes      |
| Day Events<br>Type Durati<br>Add DayEvent<br>Blended Learning ( | on Inst. Mi<br>Groups ? | nutes      |

### **Workflow Roll Forward**

#### Navigation: Attendance Office > Settings > Workflow Roll Forward

The Workflow Roll Forward tool duplicates the setup for Hall Pass, Badges, Behavior Matrices, and Scanner Settings for Check In/Check Out.

• See the Workflow Roll Forward | Infinite Campus (https://kb.infinitecampus.com/help/workflow-roll-forward-article)article for more information Workflow Roll Forward.

| Workflow Roll Forward ☆        |                                                                                                    | Attendance Office > Settings > Workflow Roll Forward                                                                                                    |
|--------------------------------|----------------------------------------------------------------------------------------------------|----------------------------------------------------------------------------------------------------|
| Workflow Roll Forward          |                                                                                                    |                                                                                                    |
| Choose settings to roll forwar | d                                                                                                    |                                                                                                    |
| Copy setup from (Required)     | Purpose This tool is designed to duplicate setup work done for badges, behavior ma a previous calendar into the calendar selected in the calendar from the tool destination calendar does not already contain configuration settings. Pleas The following conditions are checked:      Any attendance excuses have a matching value with the same code     Any term in a behavior matrix has a matching term with the same na     Any lunch that has configured behavior in scanner settings has a ma     you are rolling into.     Will not roll forward Hall Pass Restriction Student Groups. | trices, scanner settings, and hall pass settings from<br>bar. This process can only be completed if the<br>se <b>do not close the tool until the process completes.</b><br>in the calendar you are rolling into.<br>me in the calendar you are rolling into.<br>tohing lunch with the same name in the calendar |

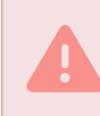

Do not close this screen until the entire process has completed.

NCSIS Knowledgebase | Article: Attendance & Workflow | Last Updated: 06/19/2025 9:21 am EDT